## Вход в систему дистанционного обучения с помощью портала zabedu.ru:

- 1. Заходим на сайт <u>http://do75.zabedu.ru/</u>
- 2. Нажимаем кнопку «Вход»

| ≡ Система дистанционного обучения Забайкалья                                                                                                    | Вы не вошли в систему ( ) |
|----------------------------------------------------------------------------------------------------|---------------------------|
| Подсистема: педагоги                                                                                                    |                           |
|                                                                                                    |                           |
| <ul> <li>и Дошкольное и начальное образование</li> <li>кафедра гуманитарного образования (з)</li> </ul>                                                                                                    | Развернуть всё            |
| <ul> <li>Кафедра есчественно-научного и математического образования (2)</li> <li>Кафедра педагогики</li> <li>Кафедра психологии и коррекционной педагогики</li> <li>Кафедра управления образовательными организациями</li> </ul> |                           |

3. У учителя должен быть логин и пароль от сайта www.zabedu.ru. Вводим логин и пароль пользователя (начинается логин с буквы t) и нажимаем кнопку «Вход». Если у вас нет логина и пароля используйте инструкцию (Приложение 1).

| Подсистема: педагоги      |                                                                            |  |  |  |  |  |
|---------------------------|----------------------------------------------------------------------------|--|--|--|--|--|
| t40000                    | Забыли логин или пароль?<br>В Вашем браузере должен                        |  |  |  |  |  |
| ••••••                    | быть разрешен прием cookies                                                |  |  |  |  |  |
| □ Запомнить логин<br>Вход | <ul> <li>Некоторые курсы, возможно,</li> <li>открыты для гостей</li> </ul> |  |  |  |  |  |
|                           | Зайти гостем                                                               |  |  |  |  |  |

1) Для получения доступа к списку сотрудников необходимо зайти на портал <u>http://www.zabedu.ru/</u> под учетной записью школы, справа выбрать пункт «Персоналии». Откроется список учителей, и данные для входа (логин и пароль). Если сотрудника в списке нет, его можно добавить, нажав «Добавить запись» под списком пользователей.

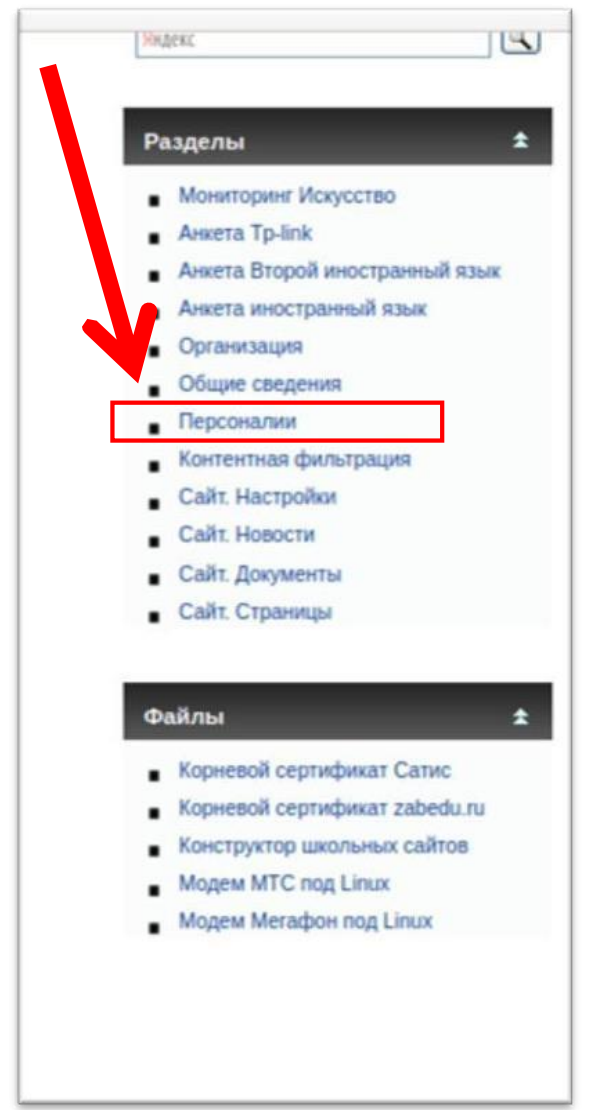

|                                                                                                    |                                                                                                    | Редактирование данных "Персоналии" |         |               |                     |             |
|----------------------------------------------------------------------------------------------------|----------------------------------------------------------------------------------------------------|------------------------------------|---------|---------------|---------------------|-------------|
| <ul> <li>Электронным ноим оринт</li> <li>Электронным ноим оринт</li> <li>Электронным ноим оринт</li> </ul> | Показывать по 15 🗸 строк                                                                                       |                                    |         |               | Поиск               |             |
| Видеоко ренции 🖈                                                                                           | ФИО                                                                                                    | Должность                          | Логин 🕴 | Пароль        | Ответственный за IT | \$ \$       |
| • тест                                                                                                    | Carrier Constanting Agency                                                                                     | учитель                            |         |               |                     | *           |
| Организации 🛧                                                                                              | G-Staropana romang                                                                                             | бухгалтер                          | t20110  | cites and the |                     | *           |
| <ul> <li>Агинский район</li> </ul>                                                                         | Service Ten ave Resource                                                                                       | учитель                            | tanta   | 10000006      |                     | ×           |
| <ul> <li>Агинское (пгт)</li> </ul>                                                                         |                                                                                                    |                                    |         |               |                     |             |
| Акшинский район                                                                                            |                                                                                                    | учитель                            | t21700  | 3             |                     | *           |
| Александрово-Заводский райо                                                                                | Kingana Rana Martin                                                                                            | 64654670400                        |         | h=740=67      |                     |             |
| Балейский район                                                                                            |                                                                                                    | биолиотекарь                       |         |               |                     |             |
| Борзинский район                                                                                           | And a second second second second second second second second second second second second second second second | учитель                            | 1600000 |               |                     | *           |
| <ul> <li>Газимуро-Заводский район</li> </ul>                                                               |                                                                                                    | yuncho                             |         |               |                     |             |
| <ul> <li>Горный (городской округ ЗАТО пос.)</li> </ul>                                                     | Maphona opennatia Habha                                                                                        | учитель                            | t20400  | 202627e       |                     | *           |
| <ul> <li>Дульдургинский район</li> </ul>                                                                   |                                                                                                    |                                    | 1008 05 | 0.000         |                     |             |
| <ul> <li>Забайкальский район</li> </ul>                                                                    |                                                                                                    | учитель                            | 122420  | 00000055      |                     | *           |
| Каларский район                                                                                            |                                                                                                    |                                    |         |               |                     |             |
| Калганский район                                                                                           |                                                                                                    | директор                           | 120426  | 2.201000      |                     | *           |
| Карымский район                                                                                            |                                                                                                    |                                    |         |               |                     |             |
| Краснокаменский район                                                                                      |                                                                                                    | а завуч                            | t.      |               |                     | *           |
| <ul> <li>Красночикойский район</li> </ul>                                                                  |                                                                                                    |                                    |         |               |                     |             |
| Кыринский район                                                                                            | Показано с 1 по 10 из 10 строк                                                                                 |                                    |         |               | Предыдущая          | 1 Следующая |
| <ul> <li>Министерство образования ЗК</li> </ul>                                                            |                                                                                                    |                                    |         |               |                     |             |
| <ul> <li>Могойтуйский район</li> </ul>                                                                     | Побарить зарись                                                                                                |                                    |         |               |                     |             |
| <ul> <li>Могочинский район</li> </ul>                                                                      | дооавить запись                                                                                                |                                    |         |               |                     |             |

2) Для создания учетной записи сотрудника, нужно ввести все данные. После создания, логин и пароль будут видны на странице «Персоналии»

|                                                                                                    | Cpe                                           | тенский район - Mozilla Firefox                      | • •                                                                                                    |
|----------------------------------------------------------------------------------------------------|-----------------------------------------------|------------------------------------------------------|----------------------------------------------------------------------------------------------------|
| Z Zimbra: Входящие 🛛 🗙 🌽 Сретенски                                                                      | ий район × +                                  |                                                      |                                                                                                    |
|                                                                                                    | abedu.ru/index.php?page=1&type=editone&id=532 | 🗐 🛛 🕶 😒 🏠 🧟 Search                                   | ± II\ 6 <sup>2</sup> ⊡ Θ                                                                                   |
| zabedu 🗎 mail 📄 Job 📄 Home                                                                              |                                               |                                                      |                                                                                                    |
| Главное меню 2<br>Олектровный монитория:<br>Забайкальский красерсиский диктант<br>Вискологизификантиции | Ри<br>Основная информация                     | здактирование данных "Персоналии"                    | Banc 🕄 🕄<br>Pasgenta 🔹                                                                                     |
| в тест                                                                                                  | Организация                                   | МВСОУ Сретенская вечерняя (сменная) общеобразователь | <ul> <li>Анкета трытик</li> <li>Анкета Второй иностранный язык</li> <li>Анкета иностранный язык</li> </ul> |
|                                                                                                    | ΦΝΟ                                           |                                                      | Организация                                                                                                |
| Организации 🚖                                                                                           | Должность                                     | -//- ×                                               | Общие сведения<br>Персоналии                                                                               |
| <ul> <li>Агинский район</li> </ul>                                                                      |                                               |                                                      | <ul> <li>Контентная фильтрация</li> </ul>                                                                  |
| Агинское (пгт)                                                                                          | -                                             |                                                      | <ul> <li>Сайт. Настройки</li> </ul>                                                                        |
| <ul> <li>Акшинский район</li> <li>Араксан прово</li> <li>Заполений район</li> </ul>                     | Описание                                      | •                                                    | Саят, Новости                                                                                              |
| <ul> <li>Балейский район</li> </ul>                                                                     |                                               |                                                      | сайт. Документы                                                                                            |
| <ul> <li>Боленский район</li> <li>Боленский район</li> </ul>                                            |                                               |                                                      | • Саит. Страницы                                                                                           |
| <ul> <li>Газимпро-Заводский район</li> </ul>                                                            | Фотография, (до 50кь)                         | Browse No file selected.                             |                                                                                                    |
| <ul> <li>Горный (городской округ ЗАТО пос.)</li> </ul>                                                  |                                               |                                                      | Файлы 🛨                                                                                                    |
| <ul> <li>Дульдургинский район</li> </ul>                                                                | Педагогические работники                      |                                                      | Kanana Kanana Cana                                                                                         |
| <ul> <li>Забайкальский район</li> </ul>                                                                 |                                               |                                                      | <ul> <li>Корневси сертификат Сатис</li> </ul>                                                              |
| <ul> <li>Каларский район</li> </ul>                                                                     | Образование                                   | не имеет 🗸                                           | Конструктор никольных сайтов                                                                               |
| <ul> <li>Калганский район</li> </ul>                                                                    |                                               |                                                      | Modew MTC non Linux                                                                                        |
| Карымский район                                                                                         | Квалификация                                  | не имеет 🗸 🗸                                         | <ul> <li>Модем Мегафон под Linux</li> </ul>                                                                |
| <ul> <li>Краснокаменский район</li> </ul>                                                               | Стаж радогодираной работи                     |                                                      |                                                                                                    |
| Красночикойский район                                                                                   | стаж педаютической разоты                     |                                                      |                                                                                                    |
| <ul> <li>Кыринский район</li> </ul>                                                                     | Год рождения, (г.)                            | 0                                                    |                                                                                                    |
| <ul> <li>Министерство образования ЗК</li> </ul>                                                         |                                               | Математика                                           |                                                                                                    |
| <ul> <li>Могойтуйский район</li> </ul>                                                                  |                                               | Физика                                               |                                                                                                    |
| <ul> <li>Могочинский район</li> </ul>                                                                   | Предметы                                      | Иностранный язык 🔹                                   |                                                                                                    |
| <ul> <li>нерчинский район</li> </ul>                                                                    |                                               | Русский язык и литература                            |                                                                                                    |
| <ul> <li>нерчинско-заводскии раион</li> <li>Ороловинский район</li> </ul>                               |                                               | история, обществознание                              |                                                                                                    |
| <ul> <li>Оловиниискии раион</li> <li>Оконский район</li> </ul>                                          |                                               |                                                      |                                                                                                    |
| Ononcome parton     Demonstry (25538/235-0009 (mpon)                                                    | Дополнительный функционал                     |                                                      |                                                                                                    |
| <ul> <li>Петровск Забайкальский район</li> </ul>                                                        |                                               |                                                      |                                                                                                    |
| Призоринский район                                                                                      | Ответственный за IT                           | 0                                                    |                                                                                                    |